## D LA MINA DIGITAL

## Configuración de cuentas de correo para Microsoft Live Mail.

## Abrir Microsoft Live Mail y hacer clic en la opción Agregar cuenta de correo

Las pantallas pueden cambiar entre versiones de Live Mail, pero la información a introducir es la misma.

| 🥦 Bandeja de entrada - Windows Live Mail |          |        |                                                                                                    |                                                                                                    |            |                       |             |                               |
|------------------------------------------|----------|--------|----------------------------------------------------------------------------------------------------|----------------------------------------------------------------------------------------------------|------------|-----------------------|-------------|-------------------------------|
| Nuevo 🝷 Responder Responder a todos      | Reenviar | A      | gregar al calendario                                                                                           | »                                                                                                    | 1 -        | ₽. (                  | 0-          | Iniciar sesiór                |
| Vistas rápidas                           | G        | luccar | un mensale                                                                                                    |                                                                                                    | 0          |                       |             |                               |
| Correo sin leer (9)                      |          | /uscur | un mensaje                                                                                                    |                                                                                                    |            |                       |             |                               |
| Sin leer de los contactos                | 1        | 9 10   | De                                                                                                    |                                                                                                    | Asunto     |                       |             |                               |
| Fuentes sin leer                         | E        |        | Concession of the second                                                                                       | Anton Patrician                                                                                                    |            |                       |             |                               |
|                                          |          |        | Participant and and and                                                                                        | Estern                                                                                                    |            | -                     |             |                               |
| R muntue de la company                   |          |        |                                                                                                    | Sec. 1                                                                                                    |            | 100                   |             |                               |
|                                          |          |        | Concess of These of                                                                                            | State States                                                                                                    | - Internet |                       | 10.000      | ALC: NOT THE REAL PROPERTY OF |
| Bandeja de salida                        |          |        |                                                                                                    | Contraction of the local division of the local division of the loc |            |                       | and the set | Carl of a star 11             |
| Carpetas de almacenamiento               |          |        | Contraction of the second second                                                                               | -                                                                                                    |            |                       |             |                               |
| calpetas de annacenamiento               |          |        | Contract of the second                                                                                         | Contraction of the local division of the local division of the loc | -          |                       |             | PAUL COLUMN                   |
| Elementos enviados                       |          |        | Statement of the state                                                                                         | and an internation                                                                                                    | Contractor |                       |             | CORE OF STREET, SAL           |
| Correo electronico no deseado            |          |        | The second second second second second second second second second second second second second second second s | Condition (                                                                                                    |            | and the second second |             |                               |
| Elementos eliminados                     |          |        |                                                                                                    |                                                                                                    |            |                       |             |                               |
| Bandeja de salida                        |          |        |                                                                                                    |                                                                                                    |            |                       |             |                               |
|                                          | 2.77     |        |                                                                                                    |                                                                                                    |            |                       |             |                               |
| Agregar cuenta de correo                 |          |        |                                                                                                    |                                                                                                    |            |                       |             |                               |
| Correo                                   |          |        |                                                                                                    |                                                                                                    |            |                       |             |                               |
| Calendario                               |          |        |                                                                                                    |                                                                                                    |            |                       |             |                               |
|                                          |          |        |                                                                                                    |                                                                                                    |            |                       |             |                               |
| S Fuentes                                |          |        |                                                                                                    |                                                                                                    |            |                       |             |                               |
| 2 ruentes                                |          |        |                                                                                                    |                                                                                                    |            |                       |             |                               |
| Grupos de noticias                       |          |        |                                                                                                    |                                                                                                    |            | 1                     |             |                               |

Cumplimenta los datos solicitados.

| Correo electrónico: |                                                    |
|---------------------|----------------------------------------------------|
|                     | ejemplo 555@hotmail.com Obtener una cuenta gratuta |
| Cogtraseña:         |                                                    |
|                     | Recordar contraseña                                |
| Nombre para mostrar |                                                    |
|                     | Por ejemplo: Jorge López                           |
|                     |                                                    |

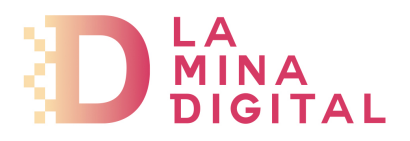

En la siguiente ventana se piden los datos de los servidores.

Introducir la siguiente información:

- Servidor de correo entrante: POP3 pop.serviciodecorreo.es Puerto 995 - Marcar la opción El servidor requiere una conexión segura (SSL)
- Servidor de correo saliente: smtp.serviciodecorreo.es Puerto 465
   Marcar la opción El servidor requiere una conexión segura (SSL) -Marcar la opción El servidor de correo saliente requiere autenticación
- *Id. de inicio de sesión:* Tu dirección de correo electrónico.

| nformación del servidor de<br>Miservidor de correo e | correc entrante                               |            |
|------------------------------------------------------|-----------------------------------------------|------------|
| Servidor de correo entr                              | ante:                                         | Puerto:    |
| El servidor requiere                                 | una conexión segura (SSL)                     |            |
| Iniciar sesión usando:                               | Autenticación de texto no ofirado             | ~          |
| ld, de início de sesión (                            | si es diferente de la dirección de correo ele | stránico): |
|                                                      | nomen salanta                                 |            |
| Sensidos de servidor de                              | correo saler le                               |            |
|                                                      |                                               | Puerto:    |
| E servidor de corre                                  | n sallente raquiere artenticación             |            |

Para terminar, clic en el botón Finalizar

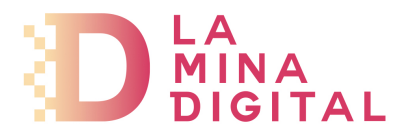

En la pantalla principal de Live Mail ya aparece la nueva cuenta con sus bandejas predefinidas (bandeja de entrada, borradores, elementos enviados, correo electrónico no deseado y elementos eliminados).

| Nuevo - Responder Responder a todos                                                                           | Reenviar | Agregar al calendario    | ** | 1.     | E. |
|----------------------------------------------------------------------------------------------------|----------|--------------------------|----|--------|----|
| <ul> <li>Vistas rápidas<br/>Correo sin leer (9)<br/>Sin leer de los contactos<br/>Fuentes sin leer</li> </ul> |          | iscar un mensaje<br>P De |    | Asunto |    |
| Bandeja de entrada (4)                                                                                        |          |                          |    |        |    |
| Borradores<br>Elementos enviados<br>Correo electrónico no deseado<br>Elementos eliminados                     |          |                          |    |        |    |
| Bandeja de salida                                                                                             |          |                          |    |        |    |
| Agregar cuenta de correo                                                                                      |          |                          |    |        |    |
| 3 Correo                                                                                                    |          |                          |    |        |    |
| 🔃 Calendario                                                                                                  |          |                          |    |        |    |
| Contactos                                                                                                    |          |                          |    |        |    |
| 5 Fuentes                                                                                                    |          |                          |    |        |    |
| 🕒 Grupos de noticias                                                                                          | 1000     |                          |    |        |    |